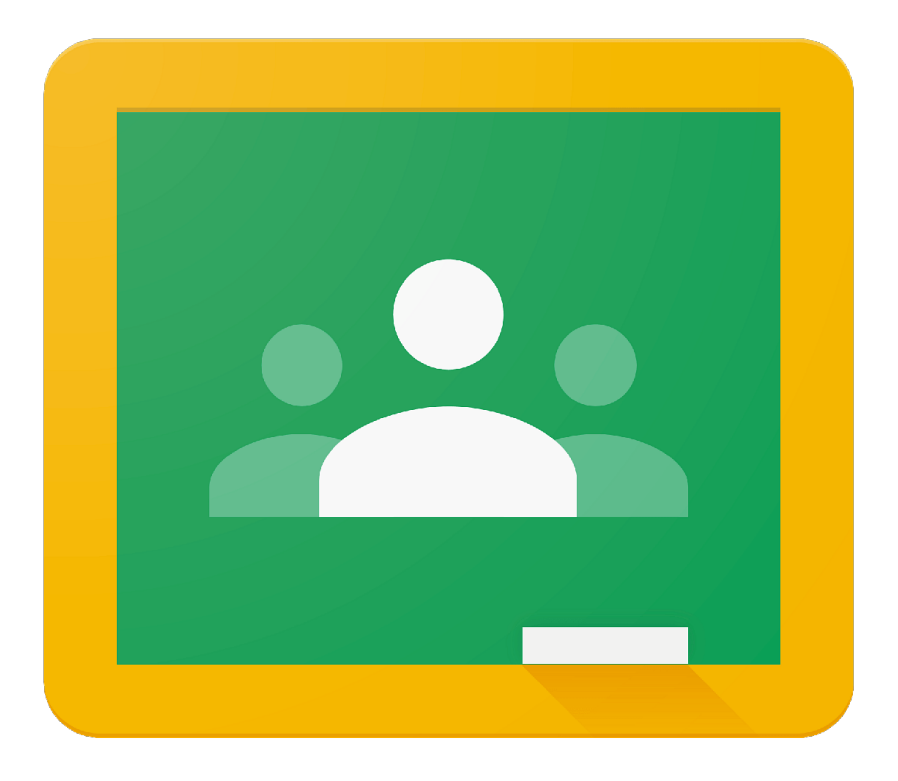

Turning off **Notifications** 

## Google Classroom

## Android

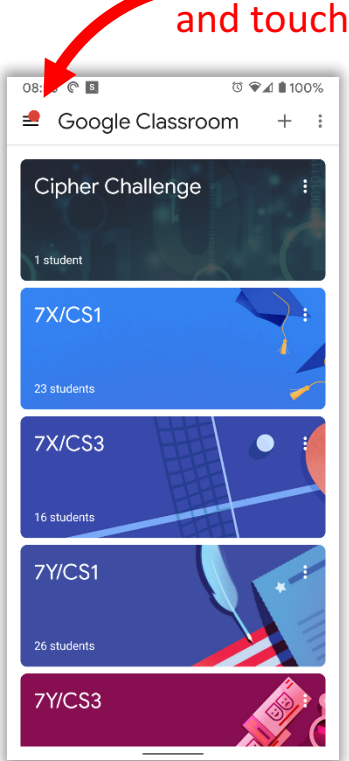

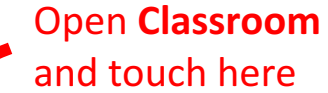

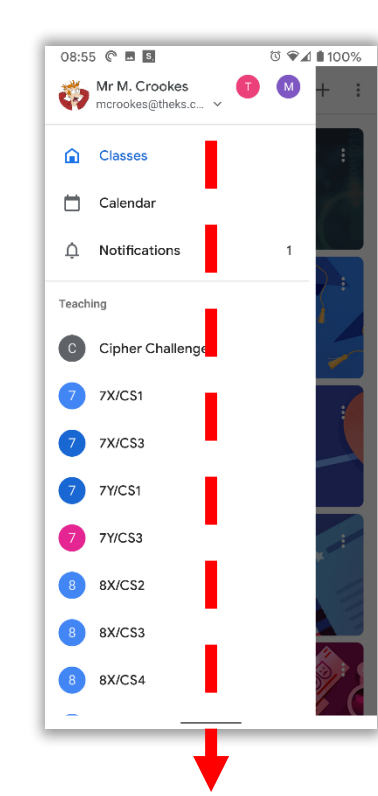

Scroll all the way down...

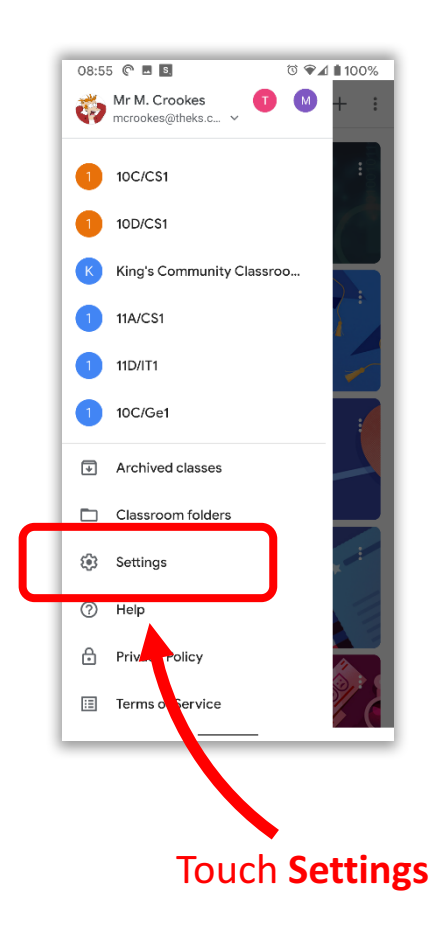

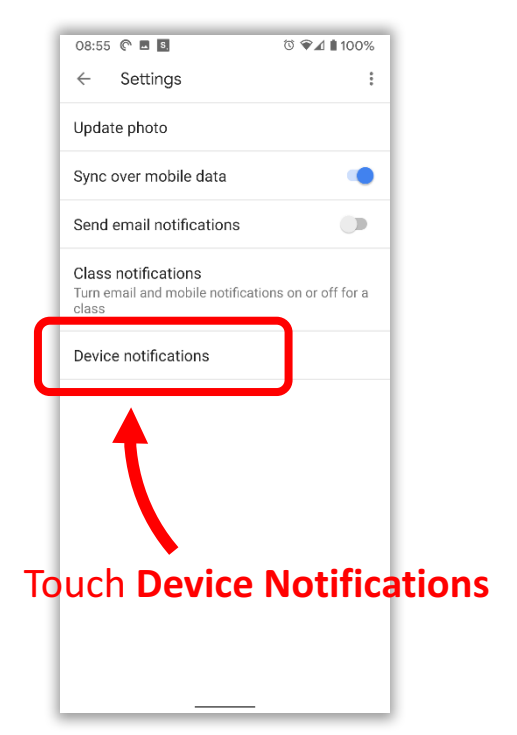

## Turn off Show Notifications

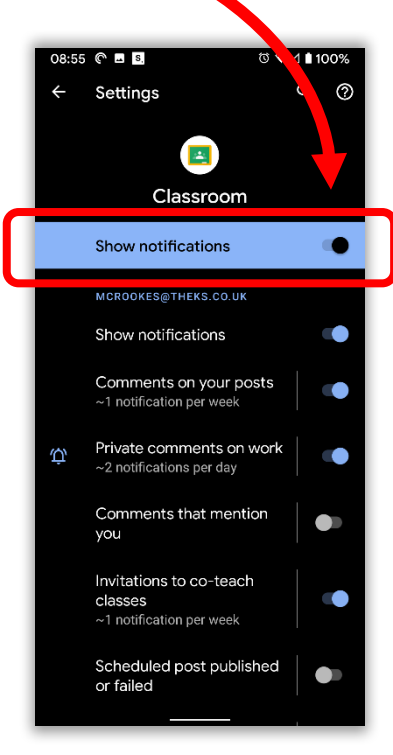

iPhone / iPad

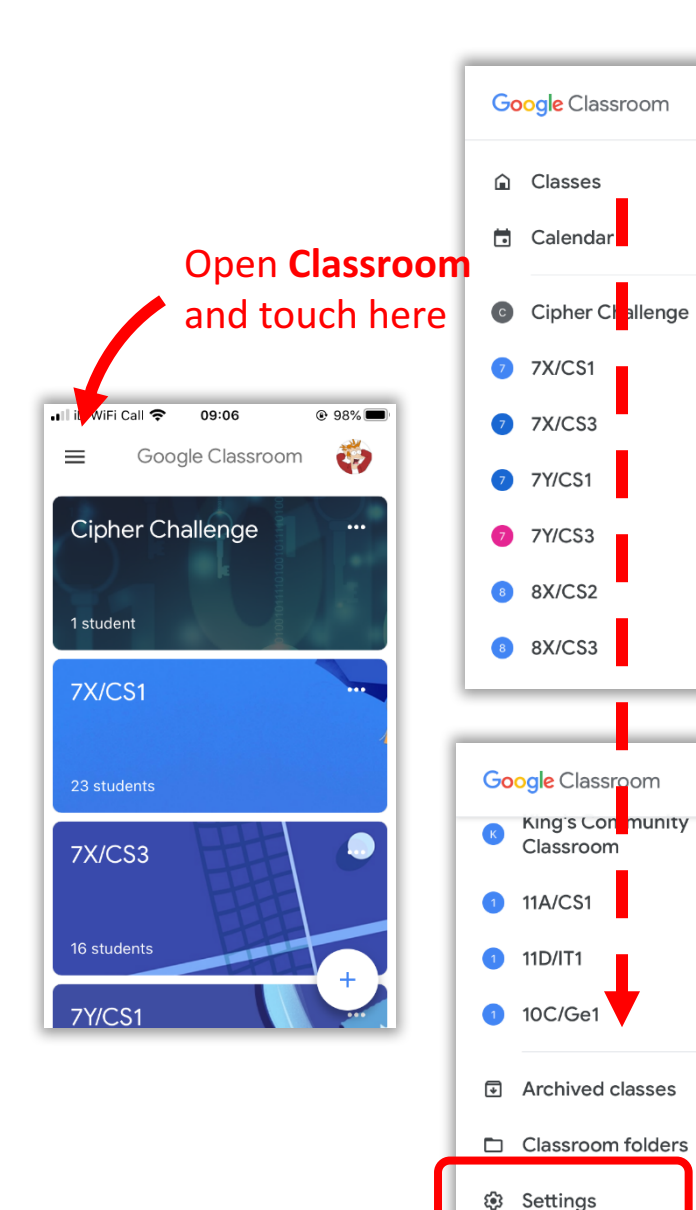

Send Google

⑦ Help

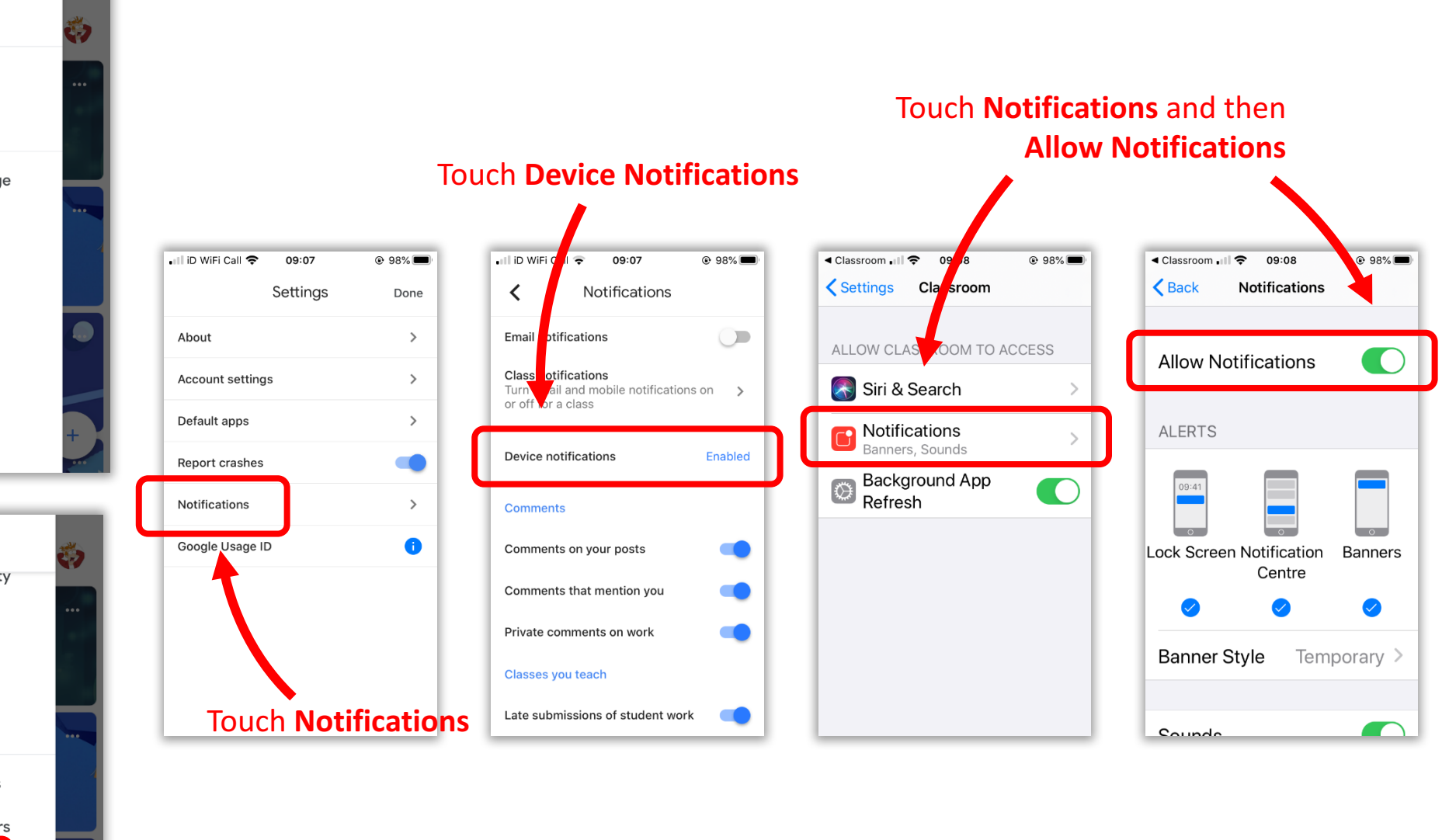

Scroll all the way down and touch **Settings**